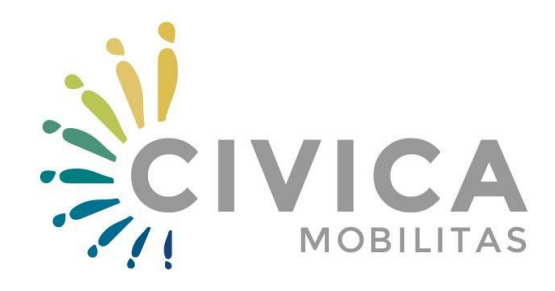

**Citizens for change!** 

# Водич за пополнување на КОНЦЕПТ реф. ознака ЦМ-ПГ

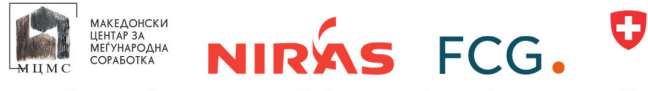

Schweizerische Eidgenossenschaft Confédération suisse **Swiss Agency for Development and Cooperation SDC** Confederazione Svizzera Confederaziun svizra

Цивика мобилитас е проект на Швајцарската амбасада кој го спроведуваат Македонскиот центар за меѓународна соработка (МЦМС) во партнерство со НИРАС од Данска и ФЦГ од Шведска

## Вовед:

Откако ќе го завршите креирањето на вашиот профил на порталот <u>https://grants.mk</u> ќе добиете пристап до менито: <u>ОТВОРЕНИ ПОВИЦИ.</u>

<u>Напомена:</u> Само <u>апликантот-НОСИТЕЛ</u> треба да **аплицира** на овој повик за предлози и да ги пополни сите барани податоци за него и партнерите и да даде одговори на прашањата (во непосредна соработка со партнерите)

| grants.mk - Applicant Portal                                     |                            |
|------------------------------------------------------------------|----------------------------|
| 🛓 МОЈА ОРГАНИЗАЦИЈА 📢 ОТВОРЕНИ ПОВИЦИ 📕 МОИ АПЛИКАЦИИ            | НОТИФИКАЦИИ                |
|                                                                  |                            |
| Отворени повици                                                  |                            |
| ЦИВИКА МОБИЛИТАС ПАРТНЕРСКИ ГРАНТОВИ                             | ОТВОРЕН                    |
| Опис на повикот<br>ПОВИК ЗА ДОДЕЛУВАЊЕ ПАРТНЕРСКИ ГРАНТОВИ ЦМ-ПГ | Евалуација на концепти:    |
|                                                                  | О Аплицирање               |
|                                                                  | О Административна проверка |
| Краен рок на поднесување                                         | 30.08.2023   13:00 h       |
| Останато (денови)                                                | 40                         |
| Преземете ги упатствата за апликантите                           | <b>*</b>                   |
| Паплицирај сега                                                  |                            |

Откако ќе кликнете на полето АПЛИЦИРАЈ СЕГА ќе ви се појави следниот екран:

| Наслов *                      |                       |         |
|-------------------------------|-----------------------|---------|
| Апликант *                    | Тип на организација * |         |
| МАКЕДОНСКИ ЦЕНТАР ЗА МЕЃУНАРС | Одберете              | ~       |
| Затвори                       |                       | Зачувај |

Внесете НАСЛОВ на вашиот концепт и проверете ги останатите полиња и потоа стиснете на копчето ЗАЧУВАЈ.

Потоа ќе ви се појави следниот екран:

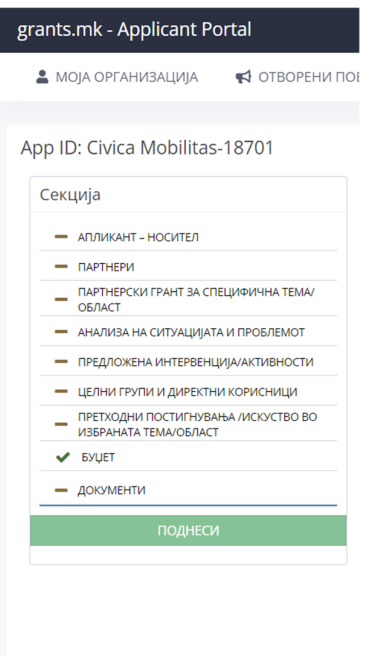

Тука се наоѓаат сите секции кои мора да се пополнат пред да се поднесе концептот за вашиот партнерски грант. Копчето ПОДНЕСИ ќе може да го кликнете само доколку пред секоја секција го има симболот ✓

Додека пополнувате не заборавајте да кликнете на копчето ЗАЧУВАЈ по секоја измена. Копчето се наоѓа во горниот десен агол.

#### Секција Апликант-Носител

| grants.mk - Applicant Portal                                                      |                                          |                                           |                                         |                                                | C () | Македонски центар за меѓународна соработка скопје |  |  |
|-----------------------------------------------------------------------------------|------------------------------------------|-------------------------------------------|-----------------------------------------|------------------------------------------------|------|---------------------------------------------------|--|--|
| 🛔 моја организација 🛛 📢 отворени по                                               | рвици 🖉 мои апликации 🖽 ноти             | ФИКАЦИИ                                   |                                         |                                                |      |                                                   |  |  |
|                                                                                   |                                          |                                           |                                         |                                                |      |                                                   |  |  |
| Секција                                                                           | АПЛИКАНТ – НОСИТЕЛ                       |                                           |                                         |                                                |      | Зачувај                                           |  |  |
| - АПЛИКАНТ - НОСИТЕЛ                                                              |                                          |                                           |                                         |                                                |      |                                                   |  |  |
| - DAPTHERM                                                                        | Целосен назив на аголикантот             |                                           |                                         | Правен статус (тип на организација)            |      |                                                   |  |  |
| <ul> <li>ПАРТНЕРСКИ ГРАЧИТ ЗА СПЕЦИФИЧНА ТЕМАЛ<br/>ОБЛАСТ</li> </ul>              | МАКЕДОНСКИ ЦЕНТАР ЗА МЕЃУНАРОДНА СОРИ    | ISOTKA Okonje                             |                                         | здрухение +                                    |      |                                                   |  |  |
| <ul> <li>АНАЛИЗА НА СИТУАЦИЈАТА И ПРОБЛЕМОТ</li> </ul>                            | Место на регистрација                    |                                           |                                         | Регион на регистрлираја                        |      |                                                   |  |  |
| <ul> <li>предложена интервенција/активности</li> </ul>                            | карпош                                   | •                                         | Сколски +                               |                                                |      |                                                   |  |  |
| <ul> <li>целни групи и директни корисници</li> </ul>                              | l'pag (sa noceni)                        |                                           |                                         | Регион (за посети)                             |      |                                                   |  |  |
| <ul> <li>ПРЕТХОДНИ ПОСТИГНУВАЊА ЛИСКУСТВО ВО<br/>ИЗБРАНАТА ТЕМА/ОБЛАСТ</li> </ul> | Ckonje                                   |                                           |                                         | Никола Парапунов 41а, 1000 Скопје              |      |                                                   |  |  |
| 🗸 БИДЕТ                                                                           | Ниво на дејствување на организацијата    |                                           |                                         | Главен сектор на дејствување на организацијата |      |                                                   |  |  |
| — доюменти                                                                        | Регионално                               |                                           | *                                       | Развој на граѓанско општество *                |      |                                                   |  |  |
| поднеси                                                                           | Опислорофол на организацијата            |                                           |                                         |                                                |      |                                                   |  |  |
|                                                                                   | Овозможувачка околина, Антидискриминациј | а, Ресурсен центар за граѓански организа: | џии, Грантирање, Ресоцијализација на по | овратници                                      |      |                                                   |  |  |
|                                                                                   |                                          |                                           |                                         |                                                |      | 4                                                 |  |  |
|                                                                                   | Капацитет на носител                     |                                           |                                         |                                                |      |                                                   |  |  |
|                                                                                   | А. Професионален капацитет               | 2018                                      | 2019                                    | 2020                                           | 2021 | 2022                                              |  |  |
|                                                                                   | Бкупен персонал (број на вработени)      |                                           |                                         |                                                |      |                                                   |  |  |
|                                                                                   | Членови (ако е применливо)               |                                           |                                         |                                                |      |                                                   |  |  |
|                                                                                   | Волонтери                                |                                           |                                         |                                                |      |                                                   |  |  |
|                                                                                   | В. Финансиски калацитет                  | 2018                                      | 2019                                    | 2020                                           | 2021 | 2022                                              |  |  |
|                                                                                   | Приходи                                  |                                           |                                         |                                                |      |                                                   |  |  |
|                                                                                   | Расходи                                  |                                           |                                         |                                                |      |                                                   |  |  |
|                                                                                   | Биланс                                   |                                           |                                         |                                                |      |                                                   |  |  |

Во овој дел поголемиот дел од податоците се пополнуваат автоматски – се повлекуваат од вашиот профил. Во овој дел потребно е да внесете информации за професионалните и финансиски капацитети на апликантот носител.

#### Секција Партнери

Во оваа секција се додаваат партнерите со кликање на копчето НОВ ПАРТНЕР.

Напомена: партнерите треба да бидат регистрирани со целосно пополнети профили на платформата <u>https://grants.mk</u>.

| grants.mk - Applicant Portal                                                      |                                    |                                                |                                                | 🖸 🛞 🕕 млкедонски ц       | ентар за меѓународна соработка Скопје 🛩 |
|-----------------------------------------------------------------------------------|------------------------------------|------------------------------------------------|------------------------------------------------|--------------------------|-----------------------------------------|
| 🛔 МОЈА ОРГАНИЗАЦИЈА 🛛 📢 ОТВОРЕНИ ПОЈ                                              | вици 🖉 мои апликации 🕾 нотификации |                                                |                                                |                          |                                         |
|                                                                                   |                                    |                                                |                                                |                          |                                         |
| App ID: Civica Mobilitas-18701                                                    |                                    |                                                |                                                |                          | остануваат уште 40 дена                 |
| Секција                                                                           | ПАРТНЕРИ                           |                                                |                                                |                          | Зачувај                                 |
| - АЛЛИКАНТ - НОСИТЕЛ                                                              |                                    |                                                |                                                |                          |                                         |
| — ПАРТНЕРИ                                                                        |                                    |                                                |                                                |                          | Нов партнер                             |
| <ul> <li>ПАРТНЕРСКИ ГРАНТ ЗА СПЕЦИФИЧНА ТЕМА/<br/>ОБЛАСТ</li> </ul>               |                                    |                                                |                                                |                          |                                         |
| <ul> <li>АНАЛИЗА НА СИТУАЦИЈАТА И ПРОБЛЕМОТ</li> </ul>                            | Целосен назив на партнер           | Место на регистрацијата Регион на регистрација | Правен статус (тип на Капацит<br>организација) | ет Изјава за партнерство | Датум                                   |
| <ul> <li>ПРЕДЛОЖЕНА ИНТЕРВЕНЦИЈА/АКТИВНОСТИ</li> </ul>                            |                                    |                                                |                                                |                          |                                         |
| <ul> <li>целни групи и директни корисници</li> </ul>                              |                                    |                                                |                                                |                          |                                         |
| <ul> <li>ПРЕТХОДНИ ПОСТИГНУВАЊА /ИСКУСТВО ВО<br/>ИЗЕРИНАТА ТЕМА/ОБЛАСТ</li> </ul> |                                    |                                                |                                                |                          |                                         |
| ✓ SUUT                                                                            |                                    |                                                |                                                |                          |                                         |
| — доюменти                                                                        |                                    |                                                |                                                |                          |                                         |
| поднеси                                                                           |                                    |                                                |                                                |                          |                                         |
|                                                                                   |                                    |                                                |                                                |                          |                                         |

Нов партнер Целосен назив на партнер Правен статус (тип на организација) Select Место на регистрација Регион на регистрација Choose Choose Град (за посети) Регион (за посети) Ниво на дејствување на организацијата Главен сектор на дејствување на организацијата Одберете Select Опис/профил на организацијата Затвори

Откако ќе кликнете на полето НОВ ПАРТНЕР ќе ви се појави следниот екран:

Прво внесете го ЕМБС на партнерот и кликнете на копчето ПРЕВЗЕМИ ПОДАТОЦИ. Заедно со партнерот проверете ги овие податоци и потоа кликнете на копчето ИСПРАТИ ЗА ОДОБРУВАЊЕ.

Барање за потврда на партнерството ќе биде испратена на email адресата која партнерот ја има внесено при регистрацијата на платформата. Откако ќе го потврди партнерството ќе можете да ги внесете останатите потребни податоци за партнерот – професионален и финансиски капацитет со кликнување на копчето 📝

| ПАРТНЕРИ                                             |                            |                           |                                           |           |                          |            |         |      |
|------------------------------------------------------|----------------------------|---------------------------|-------------------------------------------|-----------|--------------------------|------------|---------|------|
|                                                      |                            |                           |                                           |           |                          | н          | ов парт | гнер |
| Целосен назив на партнер                             | Место на<br>регистрацијата | Регион на<br>регистрација | Правен статус<br>(тип на<br>организација) | Капацитет | Изјава за<br>партнерство | Датум      |         |      |
| МАКЕДОНСКИ ЦЕНТАР ЗА МЕЃУНАРОДНА<br>СОРАБОТКА Скопје | КАРПОШ                     | Скопски                   | Здружение                                 | I         | Одобрено                 | 17.07.2023 | ۹       | ×    |

| А. Професионален<br>капацитет          | 2018 | 2019 | 2020 | 2021 | 2022 |
|----------------------------------------|------|------|------|------|------|
| Вкупен персонал (број на<br>вработени) |      |      |      |      |      |
| Членови (ако е<br>применливо)          |      |      |      |      |      |
| Волонтери                              |      |      |      |      |      |
| В. Финансиски капацитет                | 2018 | 2019 | 2020 | 2021 | 2022 |
| Приходи                                |      |      |      |      |      |
| Расходи                                |      |      |      |      |      |
| Биланс                                 |      |      |      |      |      |

Откако ќе кликнете на копчето 📝 ќе ви се појави следниот екран:

Пополнете ги потребните податоци за вашиот партнер. Потребно е да внесете "0" во полињата каде што нема да внесете релевантни податоци.

## Секција ПАРТНЕРСКИ ГРАНТ ЗА СПЕЦИФИЧНА ТЕМА/ОБЛАСТ

| rusia                                                       | ПАРТНЕРСКИ ГРАНТ ЗА С             | ΠΕΙ ΙΜΦΙΑΊΗΑ ΤΕΜΑ/ΟΕΛΑΓΤ             |                      |                                  |   | octanyees juitero |
|-------------------------------------------------------------|-----------------------------------|--------------------------------------|----------------------|----------------------------------|---|-------------------|
|                                                             |                                   |                                      |                      |                                  |   | Sanya             |
| <ul> <li>АПЛИКАНТ - НОСИТЕЛ</li> <li>БАРТНЯРИ</li> </ul>    | Valiania carundurera tema/olinact |                                      |                      |                                  |   |                   |
| DAPTHEPCKII FPAHT BA CREUZIOVINIHA TEMA/                    | Одберете                          |                                      |                      |                                  |   |                   |
| - АНАЛИЗА НА СИТУАЦИЈАТА И ПРОБЛЕМОТ                        | Наслов / назив •                  |                                      | Наспов / назив на ан | tanciar *                        |   |                   |
| <ul> <li>ПРЕДЛОЖЕНА ИНТЕРВЕНЦИЈАЛАКТИВНОСТИ</li> </ul>      |                                   |                                      |                      |                                  |   |                   |
| <ul> <li>целни групи и директни корисници</li> </ul>        | Број на партери                   | Времетраење на грантот (во месеци) * |                      | Ниво на дејствување на грантот * |   |                   |
| ПРЕТХОДНИ ПОСТИПНУВАНА ИИСЮСТВО ВО<br>ИЗБРАНАТА ТЕМА/ОБЛАСТ | 0                                 |                                      | ~                    | Одберете                         | * |                   |
| EXTEL                                                       | Кратко објаснување за избраната   | тема/област (0/50) *                 |                      |                                  |   |                   |
| докоменти                                                   |                                   |                                      |                      |                                  |   |                   |
| поднеси                                                     |                                   |                                      |                      |                                  |   |                   |
|                                                             |                                   |                                      |                      |                                  | 6 |                   |

Во оваа секција потребно да ја изберете **специфичната тема/област** и да ги внесете основите податоци за партнерскиот грант: наслов на грантот на македонски и англиски јазик, времетраење, ниво на дејствување на грантот и кратко објаснување за избраната тема/област.

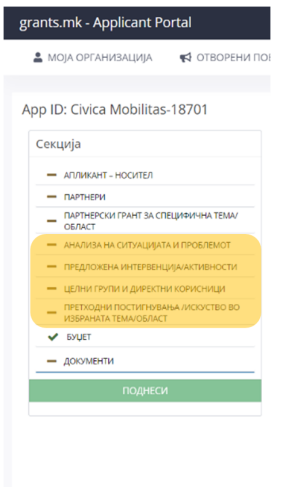

Секција АНАЛИЗА НА СИТУАЦИЈАТА И ПРОБЛЕМОТ Секција ПРЕДЛОЖЕНА ИНТЕРВЕНЦИЈА/АКТИВНОСТИ Секција ЦЕЛНИ ГРУПИ И ДИРЕКТНИ КОРИСНИЦИ Секција ПРЕТХОДНИ ПОСТИГНУВАЊА /ИСКУСТВО ВО ИЗБРАНАТА ТЕМА/ОБЛАСТ

Во секоја од овие секции има по едно поле со ограничен број на зборови кои може да ги внесете. Исклучок е последната секција каде бројот на полиња зависи од бројот на партнери.

## Секција БУЏЕТ

| grants.mk - Applicant Portal                                                      |                                                                      |                         |                             |                            |                         | C2 @         | 💽 македонски цента  | Р ЗА МЕЃУНАРОДНА СОРАБОТКА Скопје -                                                                                                    |
|-----------------------------------------------------------------------------------|----------------------------------------------------------------------|-------------------------|-----------------------------|----------------------------|-------------------------|--------------|---------------------|----------------------------------------------------------------------------------------------------|
| 🛔 МОЈА ОРГАНИЗАЦИЈА 🛛 📢 ОТВОРЕНИ ПО                                               | ВИЦИ 🤳 МОИ АПЛИКАЦИИ 🗄 НОТИФИКАЦИИ                                   |                         |                             |                            |                         |              |                     |                                                                                                    |
|                                                                                   |                                                                      |                         |                             |                            |                         |              |                     |                                                                                                    |
| App ID: Civica Mobilitas-18701                                                    |                                                                      |                         |                             |                            |                         |              |                     | остануваат уште 40 дена                                                                                                    |
| Секција                                                                           | БУЏЕТ                                                                |                         |                             |                            |                         |              |                     |                                                                                                    |
| - АПЛИКИНТ - НОСИТЕЛ                                                              | Делот од буџетот предвиден за носителот на грантот не смее да надмин | ува 40% од вкупниот буџ | ет. Делот од буџетот на сек | кој партнер одделно не сме | е да го надмине износот | на носителот |                     |                                                                                                    |
| - партнери                                                                        |                                                                      |                         |                             |                            |                         |              |                     |                                                                                                    |
| <ul> <li>ПАРТНЕРСКИ ГРАНТ ЗА СПЕЦИФИЧНА ТЕММ<br/>ОБЛАСТ</li> </ul>                | Олесене барање за грант * Дали о продлидоно кофинан<br>ОДа ®Не       | сирање                  |                             |                            |                         |              |                     |                                                                                                    |
| <ul> <li>АНАЛИЗА НА СИТУАЦИЈАТА И ПРОБЛЕМОТ</li> </ul>                            |                                                                      |                         |                             |                            |                         |              |                     |                                                                                                    |
| <ul> <li>предложена интервенција активности</li> </ul>                            | TPOHOK                                                               | RAPAINE 3A FEARET (BO   | ADDUKAHT (MAKCULUM          | DAPTHEP 1                  | DAPTHEP 2               | DAPTHEP 3    | DAPTHEP 4           | DAPTHEP 5                                                                                                    |
| <ul> <li>целни групи и директни корисници</li> </ul>                              |                                                                      | MIGI)                   | 40% O/LEROTIEH EXUET)       |                            |                         |              |                     |                                                                                                    |
| <ul> <li>ПРЕТХОДНИ ПОСТИПНИВАЊА /ИОКУСТВО ВО<br/>ИЗБРАНАТА ТЕМА/ОБЛАСТ</li> </ul> | 1. Човечки ресурси                                                   | 0,00                    | 0,00                        | 0,00                       | 0,00                    | 0.00         | 0,00                | 0,00 🥒                                                                                                    |
| 🗸 GADEL                                                                           | П Оперативни трошоци                                                 | 0,00                    | 0,00                        | 0,00                       | 0,00                    | 0,00         | 0,00                | 0,00 🥖                                                                                                    |
| — доюменти                                                                        | 🗅 III Директни трошоци                                               | 0,00                    | 0,00                        | 0,00                       | 0,00                    | 0,00         | 0,00                | 0,00 🥜                                                                                                    |
|                                                                                   | И Индиректни трошски                                                 | 0,00                    | 0,00                        | 0,00                       | 0,00                    | 0,00         | 0,00                | 0,00 🥜                                                                                                    |
| поднеси                                                                           | V Peacesa                                                            | 0,00                    | 0,00                        | 0,00                       | 0,00                    | 0,00         | 0,00                | 0,00 🥒                                                                                                    |
|                                                                                   |                                                                      |                         |                             |                            |                         |              |                     |                                                                                                    |
|                                                                                   |                                                                      |                         |                             |                            |                         |              |                     |                                                                                                    |
|                                                                                   |                                                                      |                         |                             |                            |                         |              | Бар                 | ање за грант (во МКД): 0,00                                                                                                    |
|                                                                                   |                                                                      |                         |                             |                            |                         | An <i>r</i>  | икант (максимум 40% | Вкупен буџет (во МКД): 0,00<br>од вкупен буџет): 0,00 (0 %)<br>Партнер 1: 0,00 (0 %)<br>Партнер 2: 0,00 (0 %)<br>Партнер 3: 0,00 (0 %)<br>Партнер 4: 0,00 (0 %)<br>Партнер 5: 0,00 (0 %) |
|                                                                                   |                                                                      |                         |                             |                            |                         |              |                     |                                                                                                    |

Во оваа секција прво пополнете го полето именувано ВНЕСЕТЕ БАРАЊЕ ЗА ГРАНТ. Внесете го бараниот износ за грант. Доколку имате предвидено кофинансирање кликнете го полето "Да". Ќе ви се појави дополнително поле каде ќе треба да внесете износот од предвиденото кофинасирање.

Потоа во табелата треба да ги внесете планираните износи од БАРАЊЕТО ЗА ГРАНТ за носителот и партнерите распоредени во следните буџетски линии: I Човечки ресурси; II Оперативни трошоци; III Директни трошоци; IV Индиректни трошоци и V Резерва. (последните две ставки не се задолжителни).

Вкупниот износ во табелата мора да биде еднаков на внесениот износ во полето <u>ВНЕСЕТЕ</u> <u>БАРАЊЕ ЗА ГРАНТ</u>.

## Секција ДОКУМЕНТИ

Во оваа секција потребно е да ги прикачите следните документи: Изјава од апликантот – носител и тековни состојби од носител и партнери. Изјавата се симнува со кликнување на копчето 📩

| grants.mk - Applicant Portal                                                      |                                     | С] ⑦                                   |
|-----------------------------------------------------------------------------------|-------------------------------------|----------------------------------------|
| 🛔 моја организација 🛛 📢 отворени п                                                | ЮВИЧИ 🖉 МОИ АПЛИКАЦИИ 🖽 НОТИФИКАЦИИ |                                        |
|                                                                                   |                                     |                                        |
| App ID: Civica Mobilitas-18701                                                    |                                     | остануваат уште 40 де                  |
| Секција                                                                           | документи                           |                                        |
| - АПЛИКАНТ - НОСИТЕЛ                                                              |                                     |                                        |
| — партнери                                                                        | Usiana on annukautor - Nocuted      | Тековни состојби од носитед и рартнери |
| <ul> <li>ПАРТНЕРСКИ ГРАНТ ЗА СПЕЦИФИННА ТЕМА/<br/>ОБЛАСТ</li> </ul>               |                                     | Тековил состојби од носител и нартнери |
| <ul> <li>Анализа на ситуацијата и провлемот</li> </ul>                            |                                     | Choose File No file chosen             |
| <ul> <li>предложена интереенција/активности</li> </ul>                            | Converting to be chused             |                                        |
| <ul> <li>целни групи и директни корисници</li> </ul>                              | Документ                            | Документ                               |
| <ul> <li>ПРЕТХОДНИ ПОСТИГНУВАНА, ИСКУСТВО ВО<br/>ИЗВРАНАТА ТЕМАКОВЛАСТ</li> </ul> |                                     |                                        |
| <ul> <li>FOURT</li> </ul>                                                         | Saved to this PC                    |                                        |
| — доюменти                                                                        |                                     |                                        |
| ПОЛНЕСИ                                                                           |                                     |                                        |
| nogheen                                                                           |                                     |                                        |
|                                                                                   |                                     |                                        |
|                                                                                   |                                     |                                        |
|                                                                                   |                                     |                                        |
|                                                                                   |                                     |                                        |

Изјавата потпишана од овластено лице и ставен печат се скенира и се прикачува со кликнување на копчето CHOOSE FILE. Тековните состојби исто така се прикачуваат во оваа секција со кликнување на копчето CHOOSE FILE во полето насловено Тековни состојби од носител и партнери.

## ПОДНЕСУВАЊЕ НА АПЛИКАЦИЈАТА

Пред да кликнете на копчето ПОДНЕСИ, проверете ги детално сите секции. Копчето ПОДНЕСИ ќе може да го кликнете само доколку пред секоја секција го има симболот У. Откако ќе го кликнете копчето вашиот концепт ќе се смета за поднесен и нема да може повеќе да ги менувате внесените податоци. Нотификација за потврда на прием и известување за референтен број ќе биде испратена до носителот и партнерите заедно со финалната верзија од поднесениот концепт.